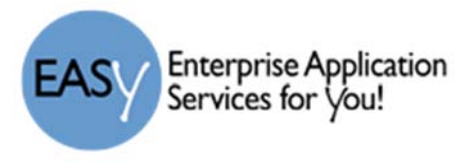

## Safari - View PDF in Adobe Reader

- 1) Launch Safari, and then choose Preferences.
- 2) In the Preferences window, choose **Security** and then click the **Website Settings** button for Internet plug-ins.

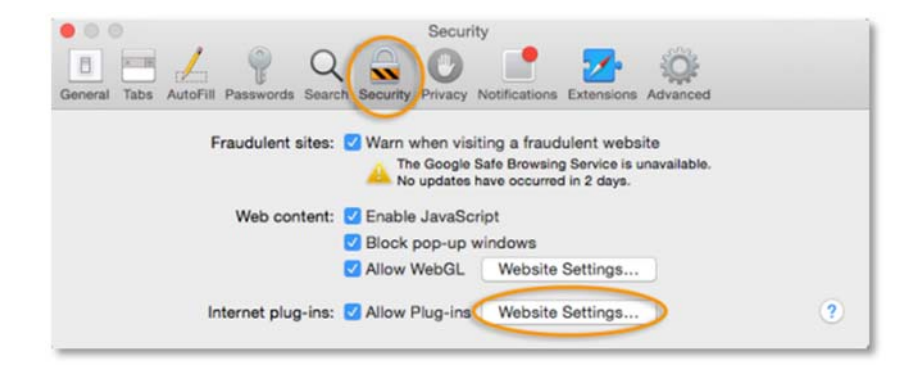

| afari           | File Edit V             | /iew History B |
|-----------------|-------------------------|----------------|
| About<br>Safari | t Safari<br>Extensions  |                |
| Prefer          | rences                  | ж,             |
| Clear           | History and We          | bsite Data     |
| Services        |                         | +              |
| 001416          |                         |                |
| Hide            | Safari                  | XH             |
| Hide I          | Safari<br>Others        | HX<br>HX7      |
| Hide Show       | Safari<br>Others<br>All | H翼<br>H翼ブ      |

- 3) Now select Adobe Reader in the list of plug-ins.
- 4) Under the option *When visiting other Websites*, in the drop-down list, choose **Allow Always** and then click **Done**.

| dobe Flash Player<br>ension 17.0.0.169                                                                                         | Adobe Reader<br>Allow websites to use this plua-in with the settings below:                                                                                                    |
|----------------------------------------------------------------------------------------------------|----------------------------------------------------------------------------------------------------|
| Adobe Render<br>AdobeAAMDetect<br>Version 3.0.00<br>QuickTime<br>Version 7.7.3<br>SharePoint Browser Plug-in<br>Version 14.4.9 | No Configured Websites                                                                                                    |
|                                                                                                    | Adobe Reader" does not support the highest level of security for Safari plug-ins.<br>Websites using this plug-in may be able to access your personal documents and data.<br>When visiting other websites: Allow Always |
|                                                                                                    | Done                                                                                                    |

5) This will set the browser to use the 'Adobe Reader' plug-in to view pdfs.